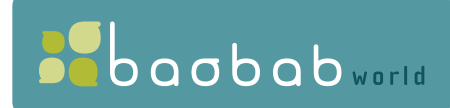

# **b.web** Guida ai contenuti e ai servizi multimediali

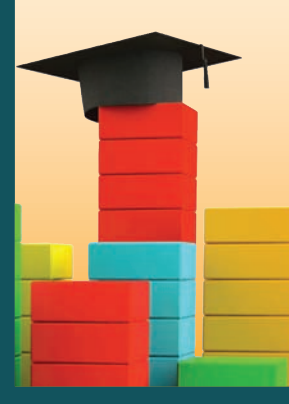

NON RESTARE INDIETRO, DIVENTA PROTAGONISTA!

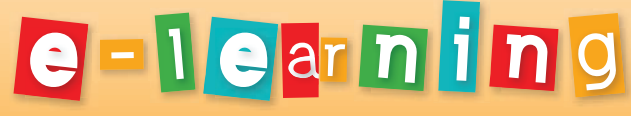

Studio Formazione Apprendimento

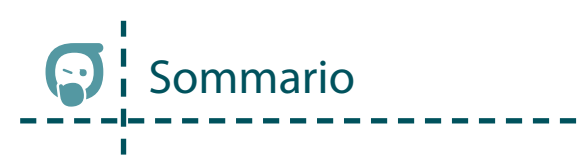

| Cos'è b.web                             | ļ |
|-----------------------------------------|---|
| Requisiti tecnici necessari             | 5 |
| Come si accede a b.web 7                | , |
| Il primo accesso                        | , |
| La creazione dei profili 10             | ) |
| Gli accessi successivi 11               |   |
| Come si naviga in b.web 12              | ) |
| Le sezioni di b.web 13                  | ) |
| E-learning                              | 3 |
| Scuola primaria                         | ) |
| Gioco & Imparo 15                       | 5 |
| Little Bridge 16                        | ì |
| Scuola secondaria di primo grado 16     | ò |
| Costruisco il mio sapere 16             | j |
| Esame di stato - Primo ciclo 17         | , |
| Formazione permanente 19                | ) |
| English2Day19                           | ) |
| Computer, Web & Mondo Digitale 20       | ) |
| Tutor                                   | l |
| Informazione - Sapere - Attualità       | ) |
| Magazine                                | ) |
| Explora                                 | 3 |
| Encyclonet                              |   |
| Come ricercare in Encyclonet?           | ) |
| Moose (Motta Online Open Search Engine) | 3 |
| Atlante mondiale interattivo 29         | ) |
| l tuoi perché                           | ) |
| Siti consigliati                        |   |
| Dizionario                              | ) |
| Grammatica                              | 3 |
| Storia della lingua italiana            | ļ |
| Casa - Famiglia - Tempo libero          | 5 |
| Itinerari d'Italia                      | 5 |
| Parchi e musei                          | 3 |
| Il giardino                             | 5 |
| Ricette                                 | 3 |

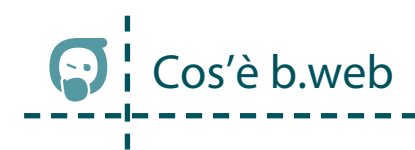

B.web è il sistema di contenuti e servizi multimediali per la formazione di tutta la famiglia. Un ricco repertorio di contenuti digitali, di strumenti di consultazione avanzati, di corsi on line e sistemi di e-learning, supportati da un puntuale servizio di tutoring on line.

B.web è una risorsa preziosa per imparare, svolgere ricerche multimediali interessanti ed efficaci e soddisfare ogni curiosità. La risposta innovativa e multimediale alle domande della scuola e alle necessità di informazione e di formazione delle nuove generazioni e di tutta la famiglia.

La formazione è indispensabile, a tutti i livelli e in ogni fase della vita. Ma per non rendere vano l'impegno dedicato a questo delicato aspetto, è necessario poter usufruire di servizi e contenuti aggiornati, tecnologicamente adeguati e specifici per ogni età.

Nell'area dedicata all'e-learning abbiamo predisposto 3 sezioni specifiche: la prima dedicata ai ragazzi delle scuole elementari, la seconda a quelli delle medie e la terza dedicata alla formazione permanente.

Le esigenze dei ragazzi nel loro percorso scolastico sono chiaramente differenti. Ed è questa diversità a richiedere una risposta mirata, con contenuti e servizi specifici e dedicati alle varie fasi dello sviluppo e della crescita culturale. Per rispondere a questa pluralità di esigenze, abbiamo progettato e realizzato un'iniziativa editoriale diversificata, "cucita su misura", che ci permette di offrire un sistema personalizzato e funzionale alle contingenti esigenze di formazione del ragazzo e che, grazie a un aggiornamento costante, lo seguirà nel suo percorso scolastico.

I ragazzi delle scuole elementari troveranno:

- Gioco & Imparo, un gioco multimediale cha abbraccia tutte le materie studiate a scuola, e che è suddiviso in due livelli di difficoltà.
- Little Bridge, un corso di inglese concepito proprio per i ragazzi di questa età, indicato per conseguire la certificazione Cambridge Young Learners English Tests.

I ragazzi delle scuole secondarie di primo grado avranno a disposizione un ricco catalogo di corsi on line delle principali discipline studiate a scuola: Italiano, Inglese, Scienze, Algebra, Aritmetica e Geometria.

l ragazzi delle superiori e gli adulti avranno a disposizione due strumenti indispensabili per lo studio, il lavoro e la vita quotidiana:

- Computer, Web e Mondo Digitale, il corso completo per PC, MAC e OpenOffice, con oltre 80 ore di videolezioni.
- English2Day, il corso di inglese in 6 livelli dal Beginner al Business English, per avvicinarsi alla lingua inglese e continuarne lo studio per padroneggiare la lingua anche in un contesto di lavoro o di studio.

B.web è anche un ricco sistema multimediale importante per la consultazione e l'informazione con banche dati e repertori prestigiosi come Encyclonet, Explora, Atlante Mondiale Interattivo, Magazine e Focus, Grammatica Italiana, I Tuoi Perché, Siti Consigliati e Spazio Scuola.

Tutto questo è b.web, il sistema multimediale per lo studio che si propone di rendere ogni ragazzo protagonista dell'apprendimento, stimolandone la curiosità e facilitando la memorizzazione delle nozioni, più difficilmente assimilabili con i metodi tradizionali.

Imparare e divertirsi non è mai stato così facile.

# Requisiti tecnici necessari

Prima di iniziare, verifica di possedere un personal computer che soddisfi i seguenti requisiti:

- 1. Microprocessore: Intel Pentium IV o superiore
- 2. Memoria RAM: 256 Mb di Ram (consigliati 512 Mb)
- 3. Scheda grafica: 65.000 colori o superiore
- 4. Risoluzione video: 1024 x 768 pixel o superiore
- 5. Scheda audio: Sound Blaster compatibile 16 bit stereo (full duplex) o superiore
- 6. Sistema operativo: Windows 2000 (o successivi: XP, Vista, 7)
- 7. Browser web: Internet Explorer 6.0 (o successivi) oppure FireFox 3.0 o successivi
- 8. Connessione a internet

Oppure un Mac con:

- 1. Sistema Operativo: OS X v.10.4.X o superiore
- 2. Browser: Safari 2.X o superiore (con il blocco delle finestre a comparsa disabilitato). Oppure FireFox 3.0 o superiore
- 3. Hardware: PowerPc G4 MacIntel; 512 Mb Ram
- 4. Connessione a internet

#### ATTENZIONE!

Assicurati di avere i plug-in di Adobe Flash Player (8 o superiore) installati. Se non sono installati, la procedura è semplicissima. Collegati a internet e al sito http://get.adobe.com/it/flashplayer/

Premi su "Accetta e installa ora"

Segui quindi la procedura guidata per l'installazione. Se l'installazione non iniziasse automaticamente, basterà eseguire i 2 semplici passi consigliati nel sito.

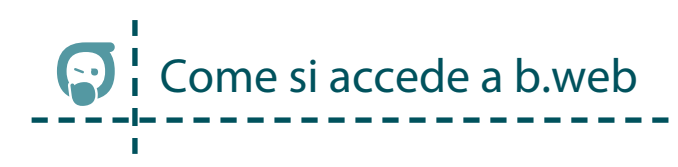

Si può entrare in b.web da qualsiasi PC o Mac collegati a internet, basta solo aprire il browser (es. Internet Explorer) e disporre di username e password.

#### Il primo accesso

Il primo accesso *deve essere effettuato dal genitore (o da chi ha sottoscritto il contratto).* Il sistema richiede infatti di effettuare una procedura particolare, che non sarà più necessario ripetere per gli accessi successivi.

Questa procedura può essere effettuata dal nostro funzionario contestualmente alla stipula del contratto.

Collegandosi al sito www.baobabworld.it e cliccando sulla scritta "Area riservata", collocata nel primo riquadro nel menu di sinistra,

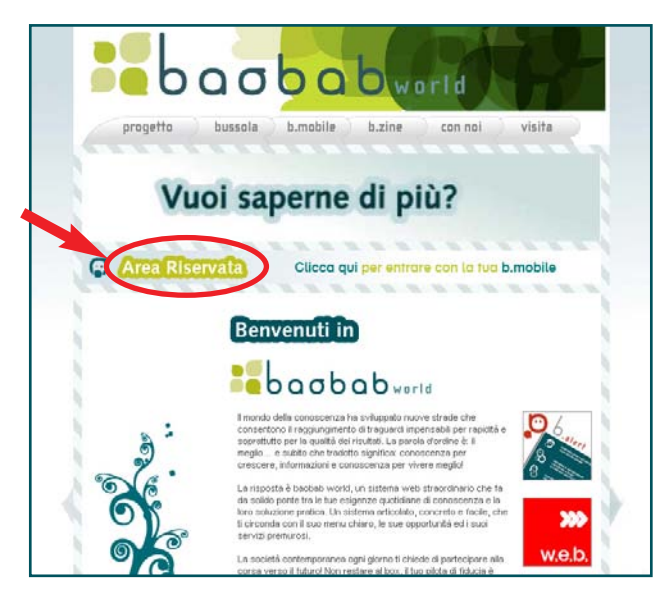

si visualizzerà la schermata di accesso. Nella parte di destra, il genitore deve inserire le credenziali dell'account - username e password – ricevute dal nostro incaricato al momento dell'adesione a b.web.

In alcuni casi, le credenziali potrebbero essere inviate per posta dopo il consolidamento del contratto.

# 

| SOFTWARE | veb                                                                             | Q |
|----------|---------------------------------------------------------------------------------|---|
|          | Benvenuto in babworld                                                           |   |
|          | Autenticazione con chiavetta Baobab. Autenticazione con Username o<br>Nickname. |   |
|          | Insensci la chiavetta Baobab<br>Insensci la chiavetta Baobab                    |   |
|          | Assistences remotes 🥪 Downloads 🚱 Accesso operators                             | R |

Una volta che il sistema avrà verificato le credenziali, sullo schermo comparirà un form da compilare con i tuoi dati.

| bogbob                     |                                                                                                    |
|----------------------------|----------------------------------------------------------------------------------------------------|
| 000000                     | WORID                                                                                                    |
|                            |                                                                                                    |
|                            | Camino password principale<br>Accedendo con lo insemane che il è stato assegnato e questa                                                                                                    |
|                            | password portai gestire tutti i profili di navigazione baobab.                                                                                                    |
| www.s.proce-out.principals | ann 8 Casabarty                                                                                                    |
|                            | 29487314 MTQ                                                                                                    |
|                            | Concila il form sottostante per creare il tao primo profilo di                                                                                                    |
|                            | navigazione all'interno del sistema.                                                                                                    |
|                            | Osente profilo devenaere conculato da un cenitornio da chi ba                                                                                                    |
|                            | autoscritta il contratta) per avviare correttamente la precedura di                                                                                                    |
|                            | registrazines.                                                                                                    |
|                            | Potrai, in seguite, creare altri profili di nevigazione personalizzati                                                                                                    |
|                            | anche per i diversi membri della tua famiglia.                                                                                                    |
|                            |                                                                                                    |
|                            |                                                                                                    |
| and the                    |                                                                                                    |
|                            | year the grade of the second second s |
| C C Aller Parts            | inn 6 servicent                                                                                                    |
|                            | Re                                                                                                    |
|                            |                                                                                                    |
|                            |                                                                                                    |
| enderen mat                |                                                                                                    |
|                            |                                                                                                    |
|                            |                                                                                                    |
|                            |                                                                                                    |
|                            | 0 0 0 0 0 0 0 0 0 V                                                                                                    |
|                            |                                                                                                    |
|                            | Territor Compositional States and Annual States and Annual State                                                                                                    |
|                            |                                                                                                    |

# ATTENZIONE!

La compilazione di questi campi è molto importante!

Per prima cosa ti verrà richiesto di cambiare la password indicata dal nostro incaricato, con una a tua scelta, per sicurezza e per rendere più facile la memorizzazione.

Poi potrai compilare il tuo profilo e potrai scegliere un nickname e una password, che potrai utilizzare per accedere a b.web.

Nel caso in cui non ricordassi il nickname o la relativa password, potrai sempre accedere con le credenziali dell'account ricevute dal nostro incaricato, e modificare i tuoi dati.

Come per ogni registrazione ad un form on line, anche nella scelta del proprio nickname su b.web è necessario inserire un nome articolato: ad esempio "Mario74" potrebbe essere già stato scelto da un altro utente e quindi non essere più disponibile.

Non è invece consentito inserire un nickname e una password uguali: le credenziali devono essere diverse.

Sarà inoltre necessario, per il buon esito della registrazione, inserire un indirizzo e-mail valido.

Compilati tutti i campi, verrà creato per te un profilo di amministratore. L'amministratore potrà creare e gestire gli altri profili (dei figli o degli altri componenti della famiglia), avere insomma un accesso privilegiato, di livello superiore, all'intero sistema di b.web.

Scegli la tua icona tra quelle proposte e poi clicca su "Salva impostazioni".

Manca ancora un piccolo passo, per poter accedere a b.web: la verifica dell'indirizzo mail.

All'indirizzo che hai indicato nel profilo, riceverai infatti una e-mail di benvenuto, con delle semplici istruzioni da seguire. Grazie a questa ultima procedura il sistema autenticherà la tua registrazione e potrai così accedere a b.web e navigare all'interno della MyPage.

È importante verificare quindi di aver inserito nel form un indirizzo mail valido!

# La creazione dei profili

Non appena le pratiche amministrative saranno espletate, riceverai una mail di conferma e potrai allora aggiungere i profili dei componenti della famiglia, compilando un form molto simile a quello per la creazione del tuo profilo.

Vediamo nel dettaglio come procedere:

- Entra in b.web, seguendo la procedura vista nelle pagine precedenti, e utilizzando le credenziali dell'account ricevute al momento della sottoscrizione o eventualmente del consolidamento del contratto, utilizzando la password da te scelta durante il primo accesso.

ATTENZIONE: la creazione dei profili può essere svolta utilizzando SOLO le credenziali dell'account. Non è possibile realizzare nuovi profili accedendo a b.web con le credenziali "nickname" e "password" da te scelte alla creazione del primo profilo.

- Una volta entrato nella MyPage di b.web, clickare sull'icona "menu".
- Seleziona la voce "cambia utente" e si aprirà la pagina di gestione dei profili.

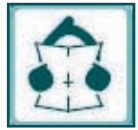

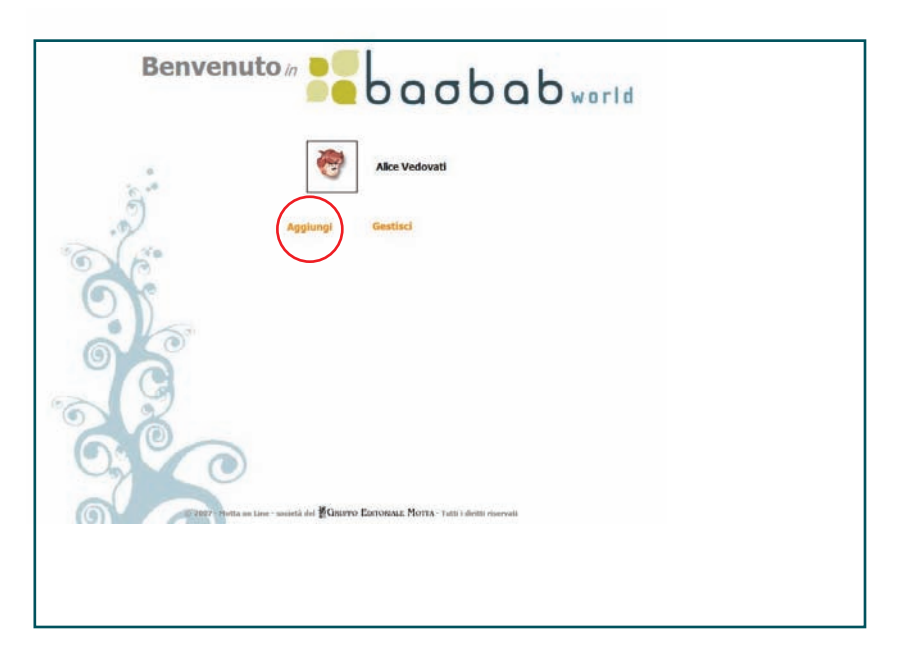

- Seleziona il pulsante "Aggiungi" per accedere al form da compilare con i dati della persona alla quale stai creando il profilo.

| bogbob | world                                                                                                    |
|--------|----------------------------------------------------------------------------------------------------|
|        | Complei il form sottostante per oreare un nuovo prollo di navegazone,<br>affretro del satema. Puo onare un prollo per ogni mentro dela<br>tua faretga, in modo da poter personalizzer il sistema secondo le<br>tue esperze. Pere ogli per tamare dela forme. |
|        |                                                                                                    |
|        | l De l'articl<br>De l'articl<br>No                                                                                                    |
|        |                                                                                                    |
|        | 9 9 8 8 8 8 A 9 8                                                                                                    |
| ČČ.    | Salua impostaulari                                                                                                    |
|        | - KONTHI DATINGKA MOTA - Lata - Anto Norvell                                                                                                    |

- Dovrai scegliere un nuovo nickname e una password che saranno le credenziali personali di accesso a b.web, seguendo le indicazioni viste in precedenza per la creazione del Primo profilo.
- Indica una mail per validare la creazione del profilo.
- Scegli l'icona e poi clicca su "Salva impostazioni".

Dovrai ripetere questa procedura per ogni componente della tua famiglia.

#### Gli accessi successivi

| MY PAGE                                                                                                    |                                                                                                    | R 4                                                                                                    | 2 <del>9</del> 3                                                                                                    |
|----------------------------------------------------------------------------------------------------|----------------------------------------------------------------------------------------------------|----------------------------------------------------------------------------------------------------|----------------------------------------------------------------------------------------------------|
|                                                                                                    | HON R                                                                                                    | ESTARE INDIETRO, DIVENT                                                                                                    | L PROTAGONISTAN<br>Denotagonistan<br>Denotagonistan<br>Denotagonistan<br>Denotagonistan                                                                                                    |
| UTOR                                                                                                    | Encyclone<br>Marca web<br>abar web<br>abar web<br>a | ALLANTE<br>INTER CONT<br>States which will be<br>allowed with the second<br>All all allowed with the second<br>All all allowed with the second<br>All all all all all all all all all all                                                                                                    | Accedi                                                                                                    |
| Har<br>Areas<br>Areas<br>Ar | AZTHE<br>Transferrations of a primary<br>in the status for a sur-<br>tical status for a sur-<br>tical status for a sur-<br>surface status of a sub-<br>surface status of a<br>surface status of a<br>surface statu                                                                                                    | Dependent<br>Dependent<br>Dependent | LORA<br>a TULOVAI<br>del National de la la record del<br>tal la seguera receva dels Ministras<br>1011 per la posteriorita de la costa<br>1011 per la posteriorita de la costa<br>1011 per la posteriorita de la costa<br>en la costa de la costa de la costa<br>en la costa de la costa de la costa de la costa<br>en la costa de la costa de la costa de la costa<br>en la costa de la costa de la costa de la costa<br>en la costa de la costa de la costa de la costa<br>en la costa de la costa de la costa de la costa<br>en la costa de la costa de la costa de la costa de la costa<br>en la costa de la costa de la costa de la costa de la costa<br>en la costa de la costa de la costa de la costa de la costa<br>en la costa de la costa de la costa de la costa de la costa<br>en la costa de la costa de la costa de la costa de la costa de la costa<br>en la costa de la costa de |

Terminata la procedura di verifica dell'indirizzo mail. ciascun profilo sarà attivo. D'ora in poi, per accedere a b.web basterà quindi collegarsi al sito: www.baobabworld.it . cliccare su "Area riservata" e inserire negli appositi campi le credenziali (username o nickname e le relative password). indicati nel form di registrazione del profilo. Si accederà così alla MyPage personalizzata. Buona navigazione!

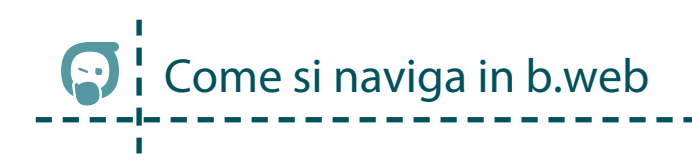

La MyPage di b.web consente di accedere a tutti i contenuti e i servizi disponibili e abilitati all'interno di Baobab World, in base a quanto definito nell'iniziativa editoriale scelta (Baobab Verde, Baobab Bianco, Baobab Rosso).

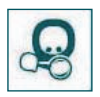

Ricerca – cliccando su questa icona accedi alla pagina del motore di ricerca MOOSE, che serve per effettuare ricerche all'interno del sistema b.web in modo semplice, immediato ed efficace. Approfondimenti sul MOOSE si trovano al capitolo di questa

guida "Informazione - sapere - attualità".

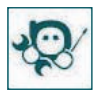

Personalizza – nell'area "Personalizza" puoi modificare i parametri del tuo profilo: clicca su "Modifica", esegui le modifiche e clicca su "Salva impostazioni". Per aggiungere un nuovo profilo, clicca su "Aggiungi", compila i campi proposti e infine clicca su

"Salva impostazioni". ATTENZIONE: ti ricordiamo che questa funzione è abilitata solo con l'accesso tramite le credenziali di account, quelle fornite dal nostro funzionario, e non con accesso tramite "nickname".

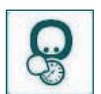

Aiuto – la terza icona permette di accedere alla pagina di Aiuto, nella quale trovi tutte le informazioni, indicazioni e spiegazioni, relative a tutte le sezioni presenti in b.web.

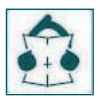

Menu – cliccando sull'ultima icona viene visualizzato il menu di b.web. Da qui è possibile accedere direttamente, in modo pratico e veloce, a tutte le sezioni di b.web

Per navigare tra le pagine di b.web o tornare alla pagina precedente, basta fare un click sulla freccia "Torna indietro" del browser, oppure sulla scritta MyPage che compare sotto il logo di b.web accanto al nome della sezione che si sta visitando.

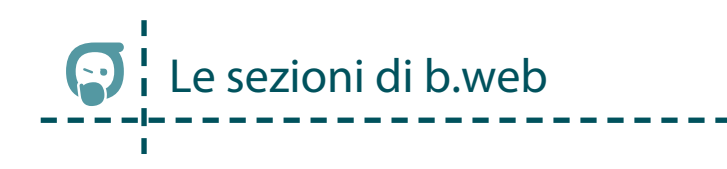

Di seguito illustriamo le sezioni e i contenuti di cui è composto b.web. In base all'iniziativa editoriale sottoscritta, alcune sezioni potranno non essere attive.

#### **E-LEARNING**

L'area E-LEARNING è organizza in 3 sezioni e propone contenuti e servizi più strettamente collegati alla formazione e al supporto allo studio dei ragazzi.

Le 3 sezioni dell'area E-LEARNING sono specializzate per:

- 1 Scuola Primaria,
- 2 Scuola Secondaria di primo grado
- 3 Formazione permanente

I contenuti didattici di b.web qui di seguito descritti e i servizi di e-learning messi a disposizione su Mottaformazione aiuteranno i ragazzi a imparare meglio, divertendosi e interagendo con le più avanzate soluzioni di didattica multimediale.

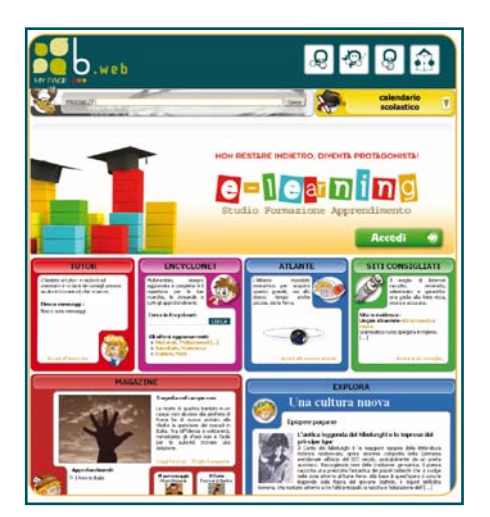

Per accedere ai contenuti delle 3 sezioni, basterà cliccare sul box E-LEARNING della MyPage per ritrovarsi nella pagina dedicata alla formazione.

# 

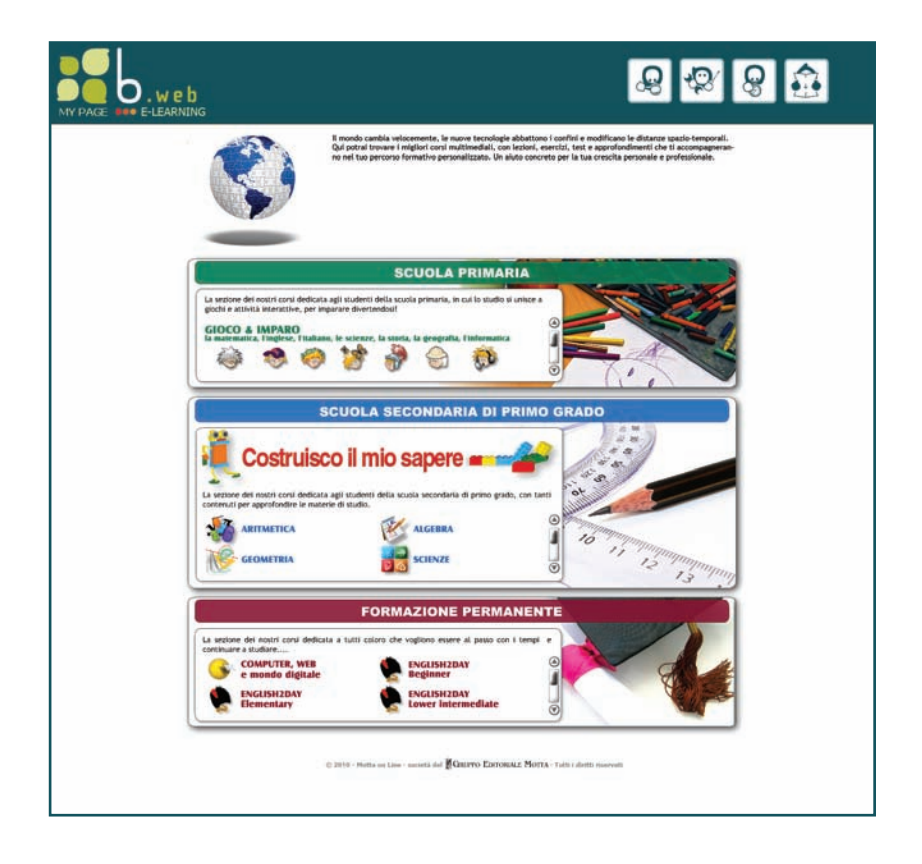

Da qui basterà cliccare sul titolo del contenuto desiderato per accedere alla sezione relativa.

#### SCUOLA PRIMARIA

#### Gioco & Imparo

In questa sezione, potrai trovare divertenti giochi interattivi, che interessano tutte le materie affrontate nel corso della scuola primaria: Matematica, Italiano, Inglese, Storia, Geografia, Scienze e Informatica.

Gioco & Imparo è suddiviso in due livelli di difficoltà.

Seguendo le avventure dei due protagonisti, Federica e Luca, potrai impadronirti facilmente, divertendoti, i principali concetti della matematica e della logica, degli elementi della grammatica italiana e delle basi della lingua inglese. Scoprirai inoltre la storia delle civiltà antiche e comprenderai come è fatto il nostro pianeta, capirai meglio alcuni concetti scientifici esplorando la natura, acquisterai ulteriore dimestichezza con il computer, imparandone le sue parti. Ma soprattutto giocherai e ti divertirai tappa per tappa!

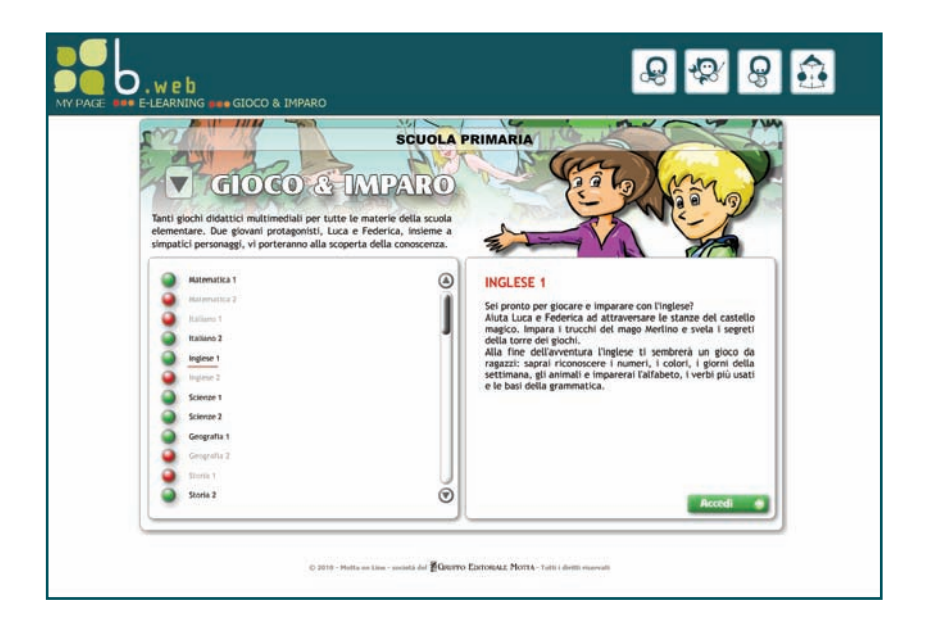

Se vuoi saperne di più sulle modalità di gioco e sui contenuti di Gioco & Imparo, ti consigliamo di consultare "Gioco & Imparo. Guida all'uso".

# Little Bridge

Un corso di inglese dedicato ai più piccoli, per apprendere sin dai primi anni di scuola e in modo totalmente interattivo e multimediale la lingua inglese. Attraverso centinaia di attività, giochi educativi e personaggi divertenti, i bambini scopriranno e impareranno la lingua inglese, in un modo talmente coinvolgente che non si accorgeranno nemmeno di stare studiando.

Little Bridge è suddiviso in 2 gradi di difficoltà, ognuno con 3 livelli, che si sviluppano in 24 unità per un totale di 192 attività.

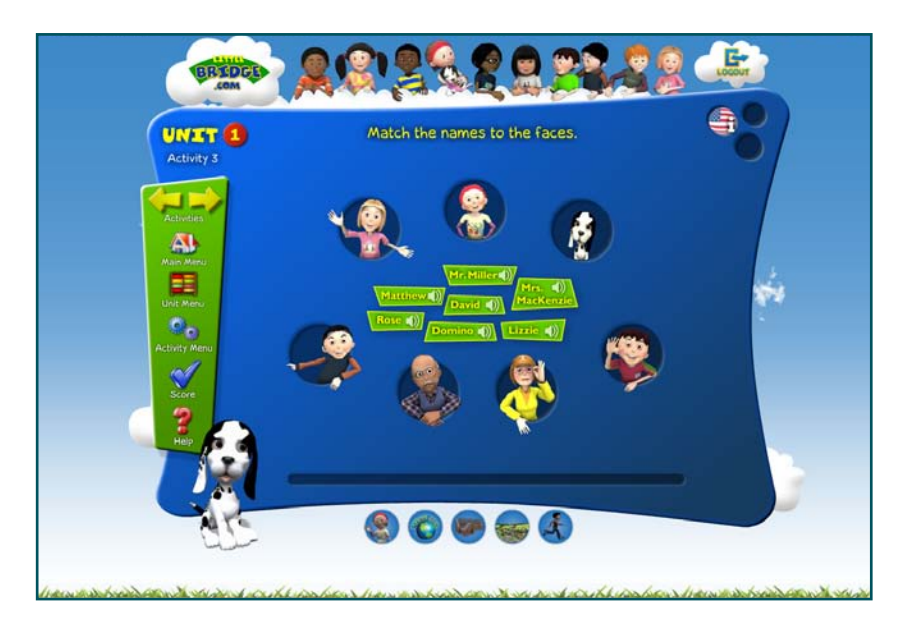

# SCUOLA SECONDARIA DI PRIMO GRADO

# Costruisco il mio Sapere

"Costruisco il mio Sapere" è la sezione della piattaforma di e-learning Mottaformaizone dove troverai i corsi on line, strutturati in Learning Object, dedicati alle Medie.

Qui ti vengono presentati i corsi disponibili, organizzati per materie: Italiano, Inglese. Scienze, Aritmetica, Geometria e Algebra.

I corsi seguono i programmi ministeriali.

La piattaforma di e-learning ti consente di monitorare i risultati raggiunti durante l'apprendimento, di controllare gli errori e colmare le lacune, di ripassare senza annoiarti.

Per una presentazione dei contenuti e per le istruzioni all'uso dei Learning Object puoi consultare "Costruisco il mio sapere. Guida all'uso". Per approfondire il funzionamento della piattaforma, ti consigliamo di consultare Mottaformazione "La piattaforma di e-learning. Guida all'uso".

#### Esame di stato - Primo ciclo

Preparati alla prima vera prova scolastica: l'Esame di Terza Media. In questa sezione, posta all'interno della piattaforma Mottaformazione troverai materiali, contenuti e consigli utili per affrontare al meglio l'esame di terza media.

Come abbiamo visto in precedenza, si parte dalla MyPage: clicca sul box dedicato all'e-learning e dalla pagina della formazione on line, scegli nella sezione dedicata alla Scuola Secondaria di primo grado, la voce Esame di stato, e ti troverai nella pagina seguente.

| PAGE IN ELEARNING IN PREPARIAMOCI ALL'ESAME D                                                                                                    | I STATO - Prim                | . edo                                                                                                   |
|----------------------------------------------------------------------------------------------------|-------------------------------|----------------------------------------------------------------------------------------------------|
| SCUOLA SECON<br>PREPARIAMOCI A<br>Primo ciclo<br>Tutte le indicazioni e i materiali più utili per affron<br>prove dell'ame di stato di pirmo ciclo | IDARIA SUP                    | VERIORE DI STATO                                                                                        |
| Li tema<br>La prova invahil<br>La tecisia interediscipticare                                                                                       | ٩                             | IL TEMA<br>Un catalogo di temi svotti più tanti consigli per scrivere<br>correttamente i temi etc. etc. |
| © 2012 - Notes on Line                                                                                                    | · senisti del <b>E</b> Grerre | Entremus Norta - Tanti dunti menuni                                                                     |

Le aree in cui è suddivisa la sezione sono 3: il tema, la prova INVALSI e la tesina interdisciplinare. Ciccando sul pulsante "Accedi" di ognuna di queste sezioni potrai entrare ed esplorarne i contenuti.

- Il tema: in quest'area avrai a disposizione 60 temi svolti suddivisi nelle tre tipologie di tema che dovrai affrontare all'esame: 20 temi espositivi (diario, lettera, racconti personali), 20 temi argomentativi e legati all'attualità, 20 temi di carattere storico-letterario.

Troverai anche la struttura delle scaletta, per capire come si organizzano gli argomenti da svolgere poi nel tema.

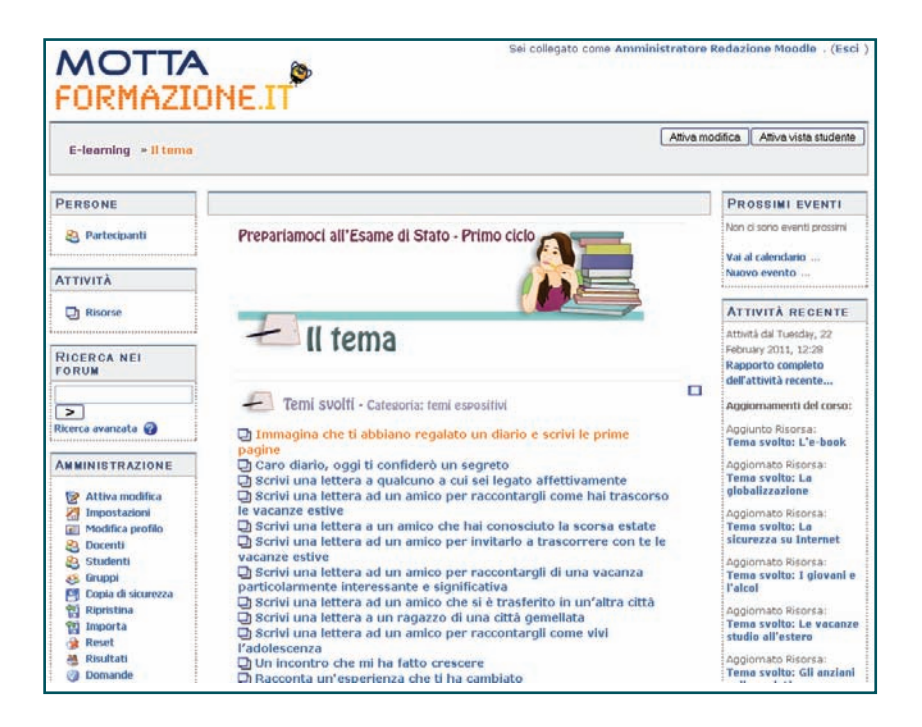

- Prove INVALSI: per superare l'Esame di Stato è necessario affrontare preparati anche le prove INVALSI. In quest'area troverai esempi svolti e da svolgere di prove INVALSI di Italiano e Matematica, che ti permette ranno di capire e di esercitarti in questa prova delicata.

- Tesine interdisciplinari: per l'Esame di Stato è indispensabile preparare una tesina interdisciplinare completa e accurata. Un metodo per impostare al meglio la propria tesina è quello di ragionare per mappe concettuali: in quest'area troverai preziosi suggerimenti e indicazioni su come sviluppare mappe concettuali da sviluppare poi in tesine. Inoltre troverai numerosi esempi di tesine già svolte, da leggere, valutare e da cui trarre consigli su come sviluppare la tua tesina.

In ognuna di queste aree – il tema, le prove INVALSI e le tesine - è presente una guida specifica, con consigli utili su come affrontare al meglio la prova d'esame.

#### FORMAZIONE PERMANENTE

#### English2Day

In questa sezione, disponibile all'interno della piattaforma di e-learning Mottaformazione, avrai a disposizione un corso completo per imparare, approfondire e affinare la tua conoscenza della lingua inglese. La sezione presenta 6 livelli di corso:

- Beginner
- Elementary
- Lower Intermediate
- Upper Intermediate
- Advanced
- Business English

Ogni corso è indipendente e sviluppa un proprio programma di studio, determinato dalla difficoltà del livello.

La caratteristica principale di questo corso è quella di proporre delle video-lezioni, che si basano su un *sit com* inglese, studiata e realizzata per il corso, che affronta i diversi aspetti della quotidianità.

Per i primi due livelli di corso sono disponibili anche i sottotitoli in italiano o in inglese.

Il corso presenta nel suo complesso: 20 ore di audio in lingua originale, 117 video lezioni, 117 grammar point in pdf, 280 video originali, 1300 esercizi interattivi di diverse tipologie (multiple choice, right/wrong, fill in the blanks, dettato, associazione). Per avere maggiori dettagli e approfondimenti su English2Day ti rimandiamo alla guida specifica "English2Day. Guida all'uso".

Per accedere al corso, dalla MyPage clicca sul box dedicato all'e-learning e dalla pagina della formazione on line scegli nella sezione dedicata alla Formazione Permanente il corso di inglese cui hai accesso.

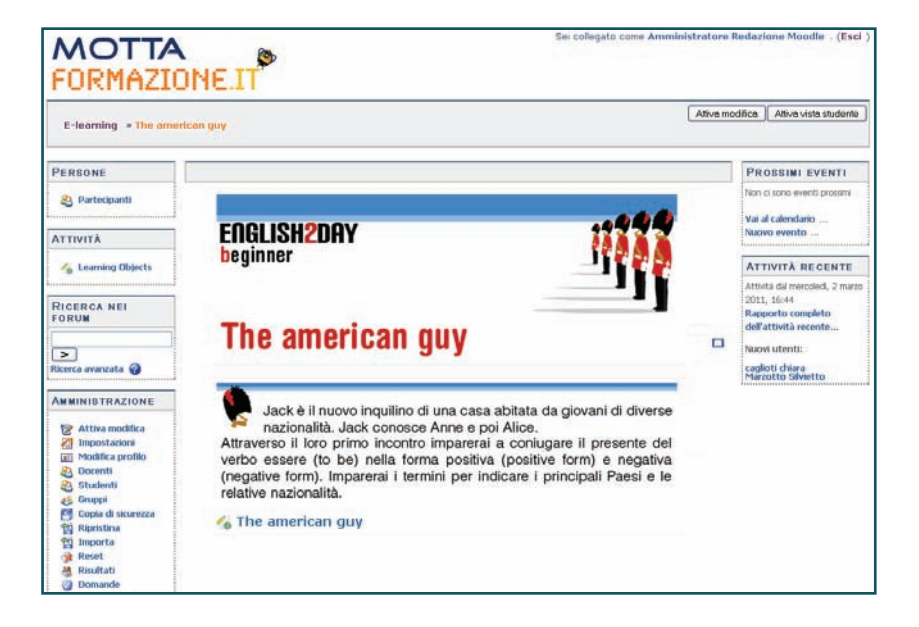

# Computer, Web & Mondo Digitale

In questa sezione, posta nella piattaforma Mottaformazione, troverai una collana di corsi, che ti accompagnerà nella scoperta "a tutto campo" delle potenzialità degli strumenti hardware e software messi a disposizione dalle attuali tecnologie digitali. Per l'ampiezza e varietà degli argomenti trattati, la collana è uno strumento ideale sia per chi ha una conoscenza limitata del "mondo digitale", sia per chi è già esperto in alcune aree.

Il corso è per tutti, ma in particolare per chi desidera prepararsi all'esame ECDL (European Computer Driving Licence), ovvero la certificazione europea che attesta la capacità di usare il computer a diversi livelli di approfondimento e specializzazione. L'esame, che consiste in un test identico in tutti i Paesi, si sostiene in più di 2.600 sedi italiane accreditate dall'AICA (Test Center ECDL).

Infatti vengono affrontati tutti i principali temi legati all'utilizzo delle nuove tecnologie nel lavoro e nella vita quotidiana: i principali sistemi operativi sistemi Windows (compreso Windows 7), Mac OS e Linux; Internet e la posta elettronica; il pacchetto Office nelle ultime versioni; strumenti per l' editoria elettronica; audio, fotografia e video digitali; strumenti di comunicazione tramite il web come chat, Voip, forum, newsgroup, social network; una guida per rintracciare informazioni utili alla vita di tutti i giorni on line.

Il percorso formativo comprende 16 corsi per un totale di oltre 80 moduli e altrettante videolezioni. Queste ultime hanno una durata complessiva di ca. 80 ore.

A completare la collana un ultimo modulo su Windows 7 per offrire all'utente la possibilità di vedere all'opera il nuovo sistema operativo di Microsoft.

Per accedere al corso, dalla MyPage clicca sul box dedicato all'e-learning e dalla pagina della formazione on line scegli nella sezione dedicata alla Formazione Permanente il corso Computer, Web e Mondo Digitale.

#### Tutor

Questa sezione ti consente di essere in contatto con 2 team di tutor, insegnati specializzati nell'insegnamento rispettivamente a ragazzi delle elementari e delle medie. In base alla tipologia di offerta sottoscritta, avrai a tua disposizione gli insegnanti che meglio rispondono alle esigenze di studio della tua fascia d'età, fornendoti un supporto prezioso per il ripasso, l'approfondimento, la realizzazione di ricerche: tutto quello che può esserti d'aiuto per affrontare al meglio un esigenza legata alla scuola.

Il tutor ti guiderà anche alla consultazione di b.web e ti aiuterà ad orientarti nella navigazione in rete.

Utilizzando le funzioni "Archivio" e "Cestino" puoi archiviare le risposte ottenute per poterle consultare di nuovo in futuro o eliminare quelle che non ritieni più utili.

| Profile<br>Mario Rossi           | Domande e risposte<br>Sel. Stato Titolo                                                                                                    |
|----------------------------------|----------------------------------------------------------------------------------------------------|
| Cistor<br>Cistor<br>Para control | C () Hampel<br>C () Hampel<br>C () Hampel<br>C () Hampel<br>Hampel<br>Ham |

# **INFORMAZIONE - SAPERE - ATTUALITÀ**

#### Magazine

Il Magazine è una sezione dedicata all'attualità che propone, nel Focus, interessanti approfondimenti sui fatti più importanti appena accaduti nel mondo. I testi sono arricchiti da richiami interni alle pagine di Encyclonet per approfondire meglio i temi trattati e da link esterni a siti selezionati appositamente per te dalla redazione di Motta On Line, per avere solo il meglio della Rete.

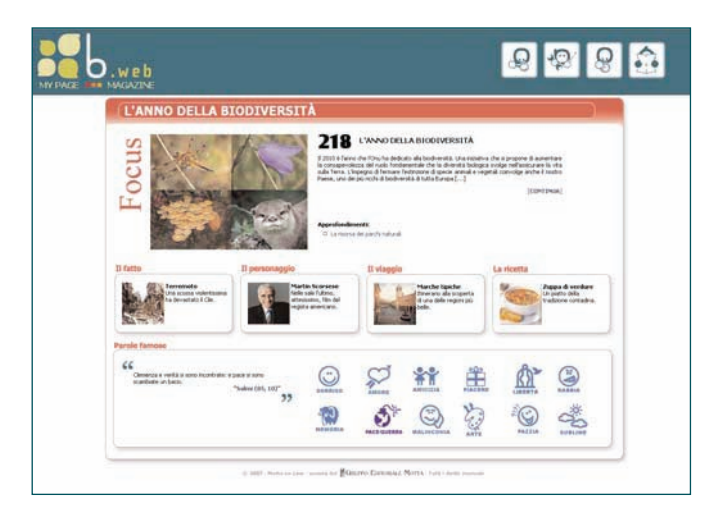

Scegliendo "Archivio focus" dal menù a tendina puoi accedere inoltre alla sezione Archivio, dove potrai trovare tutti i numeri dei focus suddivisi per anni. Nell'archivio dei Focus, inoltre, puoi effettuare delle ricerche tradizionali oppure utilizzare il "Focus Tags", motore di ricerca interno in grado di evidenziare le parole più importanti e che ricorrono più spesso all'interno dei testi dei focus. Nell'esempio di ricerca multimediale, in appendice a questa guida, troverai un esempio di come utilizzare il Focus come punto di partenza per una ricerca multimediale interessante e avvincente.

#### Focus Tags

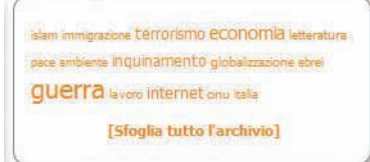

Sfogliando il Magazine sarà inoltre possibile avere un aggiornamento sul Fatto e sul Personaggio della settimana, oltre che due suggerimenti utili e sfiziosi, un itinerario di viaggio e una ricetta e infine una piacevole e divertente raccolta di frasi celebri divise per temi.

#### Explora

Explora è un vero e proprio tesoro di conoscenza e ricerca. Scegliendo l'icona in alto a sinistra puoi navigare tra diverse discipline (storia, geografia e astronomia, letteratura e arte, comunicazione e sport, ambiente e medicina, scienze e tecnologia) e trovare approfondimenti chiari e facilmente fruibili per le ricerche scolastiche.

Per ogni materia sono presenti otto capitoli, per facilitare la reperibilità delle informazioni.

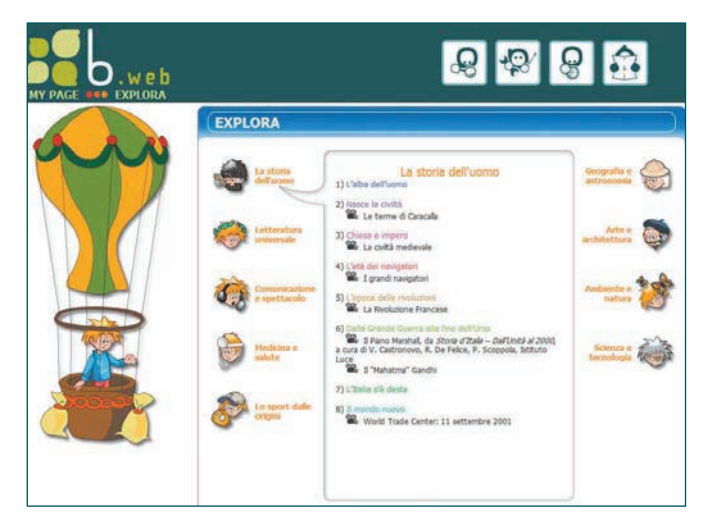

Tutti gli argomenti sono arricchiti da supporti multimediali: grandi immagini, filmati, giochi e animazioni didattiche.

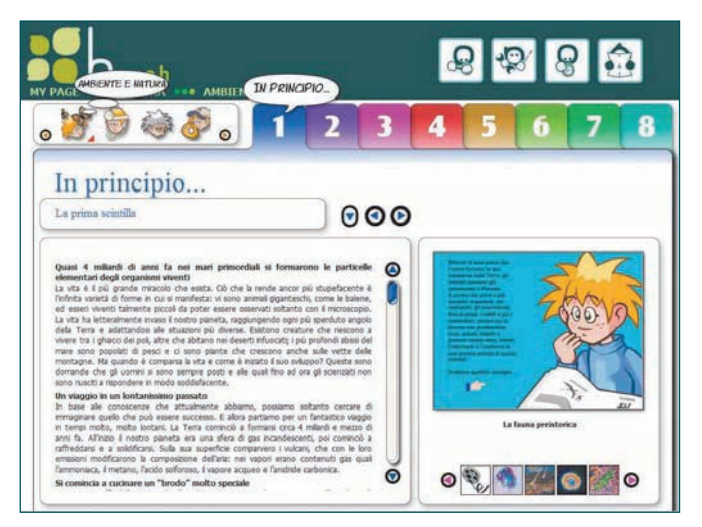

Per ogni capitolo è inoltre previsto uno spazio speciale,  ${\sf Flash}$  , con delle curiosità in breve.

Particolare rilievo è stato dato alle Scienze della Terra, grazie alla collaborazione con uno dei massimi esperti italiani in questo campo, Mario Tozzi, scienziato e grande divulgatore, curatore per la RAI del programma GAIA – Il pianeta che vive, e per La7 di La Gaia Scienza. I percorsi da lui curati all'interno di Explora consentono di affrontare temi importanti come la storia del nostro pianeta, il clima, i vulcani, il ciclo dell'acqua, e di affrontare con consapevolezza i temi dell'ecologia e del rispetto dell'ambiente, che costituiscono ormai una priorità planetaria.

#### Encyclonet

Nel vastissimo repertorio di Encyclonet puoi trovare tutte le informazioni necessarie per l'aggiornamento culturale dell'intera famiglia, nonché materiali preziosi per creare ricerche tradizionali o multimediali.

Sono a tua disposizione oltre 110.000 voci, corredate da materiali multimediali: immagini, audio, video, animazioni, disegni, tabelle e grafici, oltre a preziose indicazioni bibliografiche.

Encyclonet è anche un grande ipertesto: facendo doppio clic su una qualunque parola presente nelle voci, questa verrà automaticamente ricercata all'interno di Encyclonet. In questo modo potrai navigare tra le informazioni facendoti guidare dalla curiosità o fare passeggiate fantastiche nella conoscenza. Le voci di Encyclonet sono scritte da esperti nelle diverse discipline e sono continuamente aggiornate da una redazione dedicata. Le informazioni in tal modo offrono maggiore garanzia di correttezza di qualsiasi altra risorsa gratuitamente disponibile in rete.

Encyclonet è un mondo molto vasto di conoscenza e di informazioni, per questo è importante imparare a effettuare le ricerche in modo corretto. Il motore di ricerca di Encyclonet consente di ricercare non solo nei titoli dei lemmi, ma anche in tutto il testo, in maniera semplice o utilizzando gli operatori logici, sia tra i lemmi che tra i materiali multimediali (audio, video, tabelle), componendo i diversi parametri di ricerca. Gli strumenti di ricerca saranno un ausilio fondamentale per trovare le risorse che meglio si adattano ai tuoi percorsi multimediali.

| MY PAGE ENCYCLONET                                                               | ٩                                                                                                | 8 8 8 3                 |  |
|----------------------------------------------------------------------------------|--------------------------------------------------------------------------------------------------|-------------------------|--|
| <section-header></section-header>                                                | e (a parte del tituli) della voce de cercare<br>de cic tu una paesia qualassi per lanciare<br>ar |                         |  |
| Quest sono gli ultini lessni appionati all'interno di Encyclonet                 |                                                                                                  | 30 Harzo 2009 ore 11:26 |  |
| Roberts, Julia (nome d'arte di Julie Fiona Roberts)                              | Zinbabwe (Republic of Zinbabwe)     Constants                                                    |                         |  |
| * Parisi, Giovanni                                                               |                                                                                                  |                         |  |
| Bosaviri, Giuseppe                                                               | <ul> <li>Venezursa (República Bolivariana de V<br/>O Storia</li> </ul>                           | reneausia)              |  |
| Vertitien (Veltitien Công Hön Xa Höi Chu' Nghē)     Storie     IV N. vienelisato | <ul> <li>Uganda (Jamhuri ya Uganda - Republi<br/>O Storia</li> </ul>                             | ic of Uganda)           |  |
|                                                                                  | <ul> <li>Uruguay (República Oriental del Urug</li> </ul>                                         | (years)                 |  |

#### Come ricercare in Encyclonet?

#### Nel titolo

È il tipo di ricerca più semplice, la stessa che si usa nelle tradizionali enciclopedie su carta. Il sistema, infatti, ricerca la parola digitata nell'apposito campo, all'interno dei soli titoli dei lemmi. Essa viene utilizzata quando si conosce esattamente il lemma da cercare.

Una volta avviata la ricerca, possono presentarsi quattro diverse situazioni:

- a. il sistema di ricerca trova un'unica voce corrispondente alla stringa (cioè alla sequenza di lettere) inserita nel campo e fornisce la schermata precisa con la voce relativa all'argomento che si stava cercando;
- b. esistono più titoli che soddisfano i requisiti della ricerca (ovvero nei quali la stringa cercata compare); in questo caso il risultato della ricerca elencherà in una schermata riassuntiva tutti i lemmi trovati, ordinati secondo la sequenza alfabetica. Tutti i titoli saranno accompagnati da un breve *incipit*, in modo tale che si possa facilmente individuare la voce che interessa;
- c. ci sono troppi termini che soddisfano la ricerca e quindi risulta difficile individuare l'informazione ricercata; in questo caso sarà necessario *affinare* la ricerca, utilizzando un'altra delle opzioni di ricerca oppure specificando meglio quanto si sta cercando (per esempio: se si ricercano informazioni su un personaggio, effettuare la ricerca per cognome, piuttosto che con il nome).

d. Non sono stati trovati lemmi. In questa eventualità è bene controllare che la parola sia stata scritta correttamente, oppure provare con un sinonimo. Se neanche in questo caso si arriva a un risultato utile, si consiglia di far uso di un'altra delle opzioni di ricerca, in particolare la ricerca attraverso MOOSE descritta più avanti.

Va considerato il fatto che il sistema di ricerca non è sensibile all'uso della maiuscola: dovendo quindi scrivere la parola da cercare nell'apposito spazio, essa potrà esser digitata sia tutta in maiuscolo che tutta in minuscolo o, comunque, con le iniziali maiuscole in caso di nomi propri. Per esempio, per avviare la ricerca sulla città di Parigi, nel campo di ricerca si potrà indifferentemente digitare "PARIGI", "Parigi" o "parigi".

Nel caso, invece, il lemma da ricercare sia composto da due o più parole, si consiglia di digitarne sempre e solo una, preferibilmente quella meno generica. Il sistema, infatti, ricerca all'interno del titolo di ciascun lemma, la stringa, cioè la sequenza precisa dei caratteri così come digitata. In tal caso, se la sequenza non è quella prevista dal titolo del lemma, la ricerca non darà nessun risultato.

Dovendo cercare informazioni su Giacomo Leopardi, dunque, si consiglia di digitare nel campo di ricerca la parola "leopardi", piuttosto che la parola "giacomo". Quest'ultima forma di ricerca darà comunque l'informazione cercata, ma con un numero maggiore di risultati che soddisferanno i criteri di ricerca (tutti i lemmi con la parola "Giacomo" nel titolo, quindi tutti i personaggi con nome proprio o, eventualmente, con cognome "Giacomo", le località come Borgo S. Giacomo, S. Giacomo Vercellese) [...]

#### Nel titolo con il doppio clic

Encyclonet è anche un grandissimo ipertesto: ogni parola di ogni voce può essere ricercata a sua volta all'interno di Encyclonet, semplicemente facendo un doppio clic sulla parola interessata.

Ad esempio, consultando la voce Foscolo, Ugo, si incontra il nome di altri letterati suoi contemporanei con i quali il grande poeta entrò in contatto, tra cui Ippolito Pindemonte.

Volendo approfondire la vita e le opere di questo autore meno conosciuto, basta un doppio clic sulla parola "Pindemonte" per accedere alla lista delle voci che contengono "pindemonte" nel titolo, tra cui, appunto Ippolito Pindemonte.

In questo modo è possibile seguire le proprie curiosità e associazioni e scoprire sempre nuove e inaspettate correlazioni tra le informazioni, gli eventi, i personaggi, insomma tra tutti i contenuti di Encyclonet. Il doppio clic su una parola equivale, per il sistema, a lanciare una ricerca nel titolo, quindi ne segue le modalità e le regole precedentemente esposte.

#### Utilizzo del carattere jolly

Se non si conosce la grafia corretta di una parola o si ricercano tutti i lemmi che hanno una radice comune, ci si può servire del carattere % (percentuale) che può essere usato come una sorta di

presentare un gruppo di altri caratteri quando si esegue una ricerca.

Cercando "semio%", per esempio, il sistema di ricerca di ca tra i risultati tutte le voci che comincino con "semio", come semiologia, semiotica, semiologo e così via.

Il carattere percentuale (%) può essere molto utile nella ricerca di autori stranieri di cui non si conosca la precisa grafia: Dosto%, Kandi%, Shakes% trova cioè rispettivamente Dostojevskij, Kandinskij e Shakespeare.

Per estendere la tua ricerca nel b.web, cerca con il MOOSE!

# Moose (Motta Online Open Search Engine)

È un motore di ricerca rivoluzionario e innovativo, in grado di effettuare ricerche all'interno dell'intero sistema b.web in modo semplice, immediato ed efficace. Se inserisci uno o più termini nel box di ricerca, MOOSE cercherà, utilizzando delle regole e delle strategie particolari di elaborazione del testo, le informazioni più rilevanti all'interno di: *Encyclonet* (sia nei titoli che in tutto il testo), *Explora, Storia della Lingua Italiana, Atlante mondiale interattivo, I tuoi perché.* Moose cerca anche tra i materiali multimediali, così da selezionare per te le immagini, i filmati, le animazioni che possono interessarti. Una volta effettuata la ricerca, MOOSE mostrerà subito i risultati più pertinenti. Una barra di colore verde indicherà il grado di attinenza alla stringa di ricerca dell'utente del singolo risultato. La barra completamente verde significa che il sistema ha ritenuto il risultato pertinente al 100%, man mano che la percentuale di pertinenza scende, la barretta verde sarà più corta.

MOOSE inoltre è in grado di aiutarti nelle tue ricerche, suggerendoti termini affini per le ricerche che danno esito nullo (ad esempio nel caso di un banale errore di digitazione da parte dell'utente) o consentendoti di immettere come stringa di ricerca, delle brevi domande ben formulate. Chiedigli ad esempio: "chi ha inventato il telefono?", o "chi ha vinto il premio Nobel nel 2006?", all'interno dei primi risultati recuperati, sarà facile trovare la risposta.

| NY PAGE MODSE                                                                                                    | & & & &                                                                                                    |
|----------------------------------------------------------------------------------------------------|----------------------------------------------------------------------------------------------------|
| modec// dr ha mentate ( serfore)                                                                                                    |                                                                                                    |
| Risultati della ricerca                                                                                                    |                                                                                                    |
| Rosiliust Gallindos & Droydonet                                                                                                    |                                                                                                    |
| Insular da lutra il testa di Decydoret.     Mercez, Antono Baveatere fallano (Persoe 1800 - Long Salerd (Pers Tard)     Mercez, Metros Daveatere fallano (Persoe 1800 - Long Salerd (Pers Tard)     Mercez, Metros (Sale - Hong) Salera de persente di Partimeri k orde acatabre | 1893). Dapa aver exemptata und mesterin trauma e alfikuma, dive ana empatio nel []<br>Darale e suori la sobri estrache, di transitteri e altitaria e (convertire ([] |
| வ Rowlast dagi oggetti mutanedali di Droydanet                                                                                                    |                                                                                                    |
| Enultat de Dejora                                                                                                    |                                                                                                    |

#### Atlante mondiale interattivo

Con questo straordinario planisfero interattivo puoi fare un emozionante viaggio nel nostro pianeta. Si trovano infatti: carte geografiche, schede e tabelle, dati economico- sociali, bandiera, inno nazionale e interessanti curiosità su ogni stato del mondo. Alle informazioni generali quali l'ambiente naturale, la popolazione, il quadro economico, la storia e la cultura del continente, si aggiungono tabelle aggiornate con i dati dei più importanti indicatori socio-ambientali ed uno straordinario apparato iconografico costituito da mappe, cartine tematiche, fotografie e persino immagini satellitari.

Fai girare il mappamondo e clicca sull'area del mondo che più ti interessa, per esplorare più in dettaglio continenti, subcontinenti e stati. Per conoscere nei particolari una nazione, puoi navigare all'interno della cartina geopolitica del continente e cliccarci sopra quando ci passi con il mouse. Tutte le cartine, infine, possono essere visualizzate con dimensioni più grandi, cliccando sul tasto "a pieno schermo".

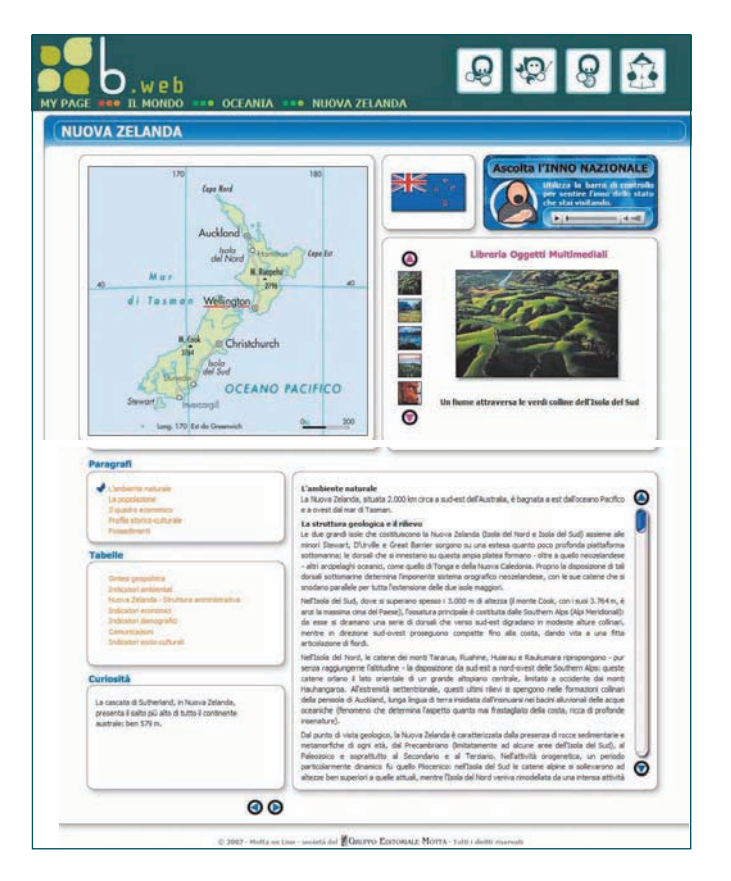

# l tuoi perchè

Questa sezione propone tantissime domande e risposte, suddivise per aree tematiche, che riportano interessanti spiegazioni e notizie curiose, spesso sconosciute, di geografia, scienza, arte, musica, costume, sport ed altro ancora.

Ogni "perché" è arricchito da immagini, link correlati e attività.

Scrivici! Le domande più curiose poste alla redazione di b.web saranno pubblicate con le relative risposte (e ovviamente con il tuo nome. Infatti nei "Perché" proposti dai lettori verrà indicato: "Da una domanda proposta da..."). Ad ogni aggiornamento della pagina inoltre saranno portati in evidenza cinque "perché".

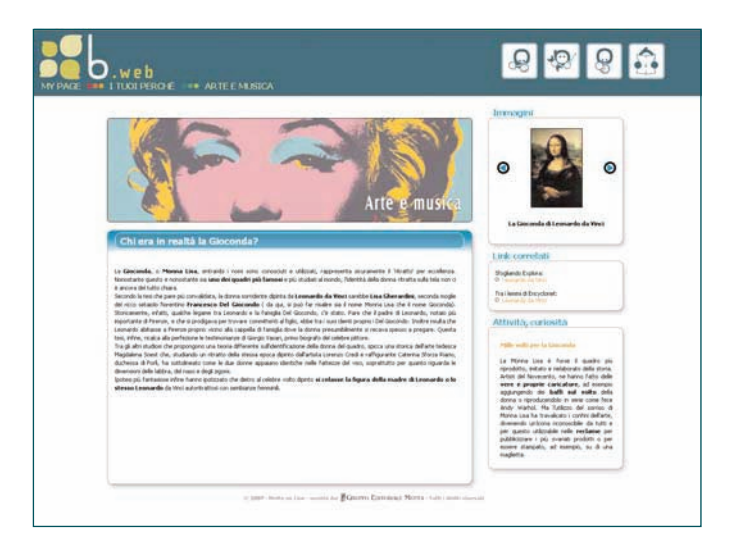

#### Siti consigliati

È una guida ricchissima, ragionata, aggiornata e sicura ai siti web, utile allo studio e all'approfondimento, alla didattica e all'aggiornamento: per fare di internet una risorsa e una fonte di informazioni, di idee, di spunti. Una redazione dedicata, seleziona e aggiorna le directory dei siti, utilizzando criteri rigorosi di selezione (siti istituzionali, curati da insegnanti o da scuole, di organizzazioni di ricerca, ecc...). Certo, è un'impresa piuttosto ardua: il mondo di internet è in perenne movimento e laddove ieri c'era un sito conosciuto e sicuro, oggi potrebbe non esserci più nulla o, peggio, esserci tutt'altro. Banner discutibili, inoltre, spuntano nei siti più impensabili. Per questo a volte è possibile che qualcosa sfugga al controllo. Chiediamo perciò anche la tua collaborazione per segnalarci immediatamente siti diventati "problematici" in modo che la redazione possa istantaneamente intervenire, scrivendo a redazione@mottaonline.it.

Consultare i Siti consigliati è molto semplice: a sinistra viene visualizzato l'elenco delle categorie. Seleziona una categoria, e a destra passa con il mouse sull'elenco dei siti: puoi così visualizzare per ciascun sito la relativa recensione, un prezioso aiuto per non perdere tempo nella ricerca. Cliccando sul titolo, accedi direttamente al sito.

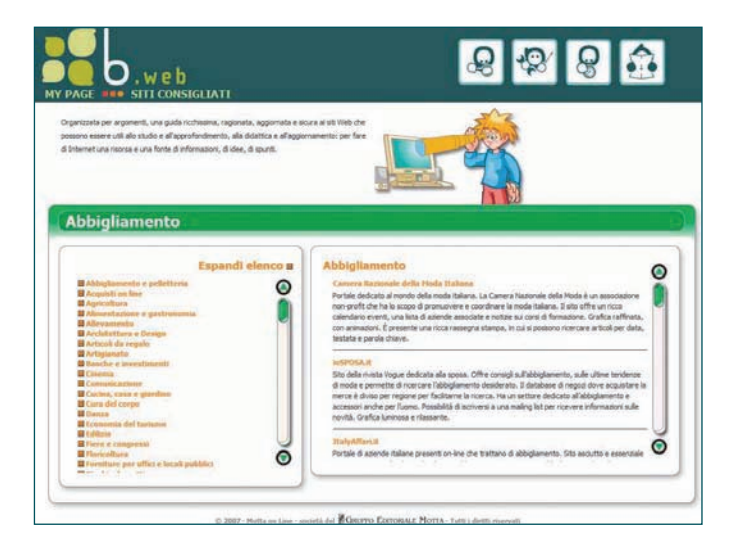

#### Dizionario

La sezione Dizionario rende disponibile alla consultazione il Dizionario Motta della Lingua Italiana (oltre 110.000 lemmi) e il Dizionario dei Sinonimi e Contrari, per conoscere sempre meglio la nostra lingua e per arricchire il lessico degli studenti e migliorarne le capacità espressive.

Il dizionario contiene inoltre le coniugazioni dei verbi irregolari, le eccezioni e le "parole a rischio", oltre le parole nuove, a volte anche prese in prestito dalle altre lingue, ma che sono diventate ormai di uso comune.

Il dizionario di b.web propone anche un'interessante rubrica: l'IMPARAPA-ROLE. Ad ogni caricamento della pagina web viene proposta una nuova parola e il suo approfondimento enciclopedico: un modo per arricchire il proprio lessico e imparare più significati!

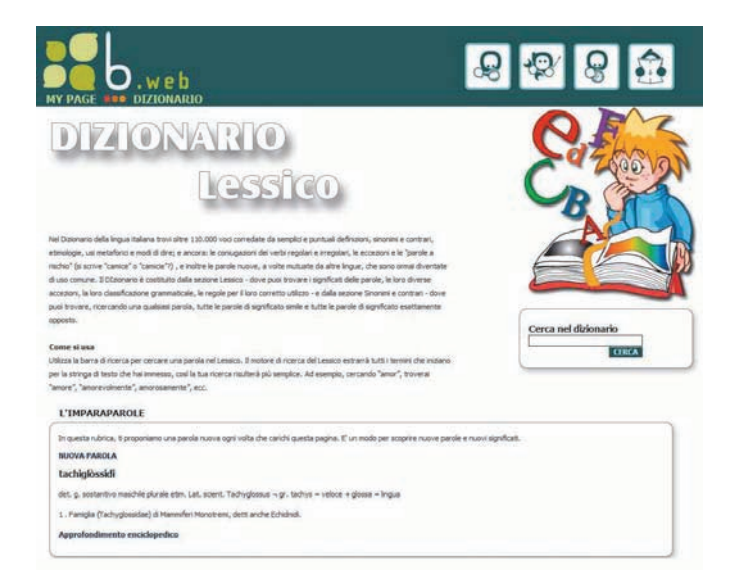

#### Grammatica

In questa sezione vengono spiegate le regole di base della lingua italiana, per imparare a scrivere correttamente e a comunicare in modo efficace. Grammatica, sintassi, stilistica e retorica, metrica: tutto quello che ti serve per impadronirsi della nostra meravigliosa lingua e utilizzarla al meglio.

Puoi consultare i testi organizzati in capitoli e paragrafi, navigando semplicemente tra i link. Per aprire un paragrafo basta un clic, per richiuderlo basta cliccare nuovamente sul titolo.

La prima sezione affronta i temi dell'analisi e della costruzione del testo (dall'analisi logica e del periodo alla stilistica e alla retorica). La seconda sintetizza in modo semplice ed efficace, attraverso brevi schede e tabelle, con esempi d'uso tratti dal linguaggio di tutti i giorni, l'analisi grammaticale, per conoscere gli elementi che stanno alla base delle lingua italiana.

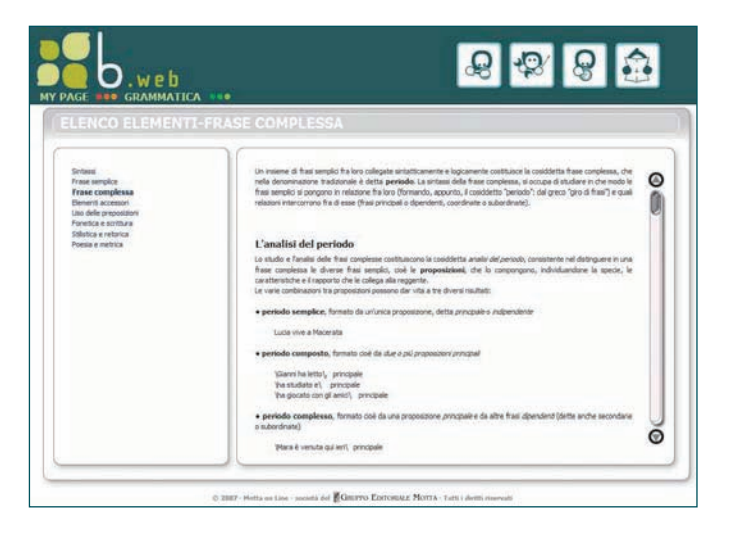

#### Storia della lingua italiana

Questa sezione propone il percorso storico e cronologico della nostra lingua; un itinerario culturale che presenta fatti, personaggi e correnti per uno studio dinamico delle tappe evolutive fondamentali della lingua italiana. Scegli un periodo della storia della letteratura italiana e accedi direttamente ai testi di approfondimento e ai brani antologici riportati.

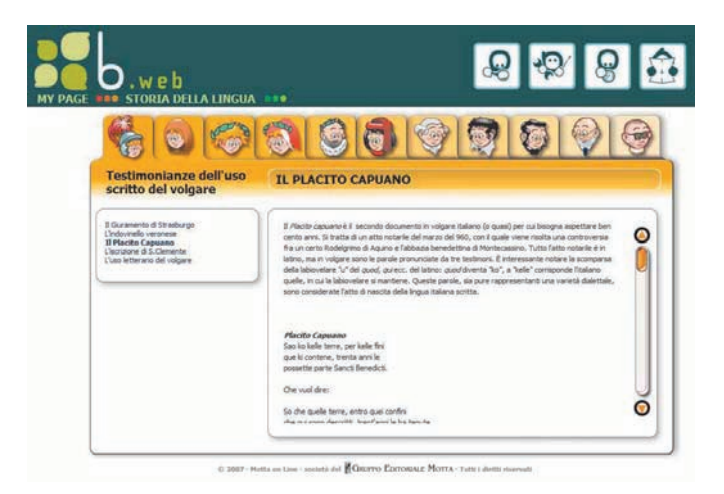

# CASA - FAMIGLIA - TEMPO LIBERO

Itinerari d'Italia, Parchi e musei, Il giardino, Ricette e Gestione familiare sono le sezioni pratiche e curiose che b.web mette a disposizione della famiglia.

Entra nell'area del menù CASA- FAMIGLIA- TEMPO LIBERO e scoprile!

#### Itinerari d'Italia

Una bella gita per l'Italia: itinerari per tutti i gusti e per tutte le esigenze. Fai una ricerca per regione, tenendo presente le distanze da percorrere o il tempo che hai a disposizione. L'importante è partire!

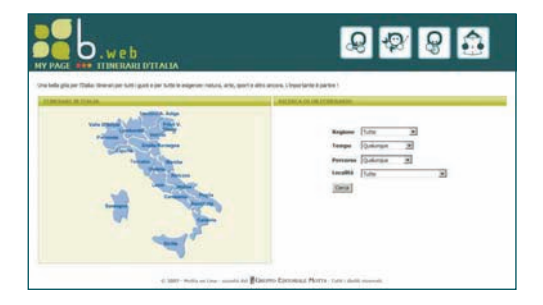

#### Parchi e musei

Una preziosa raccolta di informazioni per divertirsi in famiglia: tutti i parchi di divertimento, i centri naturalistici, i musei d'arte, archeologici e della scienza in Italia, a disposizione con una semplice ricerca!

#### Il giardino

Le piante e i fiori: tutti i consigli per la cura e la coltivazione in casa, sul terrazzo, in giardino. Nel box di sinistra puoi trovare le pratiche più comuni per mantenere in buona salute la tua pianta da appartamento (la pulizia, il trapianto, l'esposizione alla luce, ecc.), puoi visionare un elenco di tutte le piante oppure effettuare una pratica ricerca per tipo di pianta, luminosità dell'ambiente, annaffiatura, mantenimento e temperatura massima e minima.

| WED.WED                                                                                                    | R                                                                                     | & & â                                                                                                    |
|----------------------------------------------------------------------------------------------------|---------------------------------------------------------------------------------------|----------------------------------------------------------------------------------------------------|
| a plante e i fort futti i progli per la tura e la totto esere il totto, sul terratori, ei perdre.                                                                                                    | ANTAL A                                                                               |                                                                                                    |
| Can be provide a section are provided for an experimental section and the section are section and the section and the section are section and the section and the section are section and the section are section as a section and the section are section as a section and the section are section as a section and the section are section as a section and the section are section as a section and the section are section as a section are section as a section are section are sect | KU<br>1900 ELI PANTA<br>LANDESIA ANGUNT<br>IMARTINISHINI<br>TENERATINA ANNO<br>JUNITA | INCA<br>Software 20<br>Software 20 |

#### Ricette

Cerca una ricetta, consulta il dizionario gastronomico o scopri le ricette al volo per ogni occasione. Puoi effettuare una ricerca immettendo uno o più ingredienti o selezionando i tempi di cottura o la difficoltà di preparazione della portata.

| NY PAGE IN THE R                               | r e b<br>La 111<br>Annah wa pili aka mata mata kanak ana. Taka | 8 8 8                                                                                                    |
|------------------------------------------------|----------------------------------------------------------------|----------------------------------------------------------------------------------------------------|
| Pigederie:<br>Atts trgedere:<br>Atts ingedere: |                                                                | 0 Aurigenti<br>0 Prine yanti<br>0 Canet<br>0 Prate<br>0 Prate                                                                                                    |
| Orleniel<br>Tengen di actione<br>activates     | (Sati de regenieres )<br>Qualerson )<br>Qualerson ()<br>Dumini | <ul> <li>Bookit</li> <li>Straggetter kannel, Breatin,</li> <li>Vestaller dit Marchale (conce)</li> <li>Marchale (conce)</li> <li>Marchale (conce)</li> <li>Marchale (conce)</li> <li>Straggetter (conce)</li> <li>Pressport</li> <li>Pressport</li> </ul>                                                                                                    |
|                                                |                                                                | Concerning quartering and experiments and experiments of the states of the states of t |
|                                                | a set the site and a far                                       | ano Canonasa Morta - Anto - Anto - Anto -                                                                                                    |

# Gestione familiare

Un'importante sezione con utili informazioni e suggerimenti per gestire al meglio il proprio bilancio familiare: l'amministrazione condominiale e i suoi regolamenti, la scelta del mutuo le normative, o ancora la pianificazione previdenziale. Seleziona l'argomento di tuo interesse e trova le risposte che cercavi.

7BA29

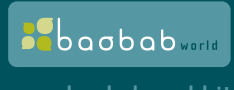

www.baobabworld.it

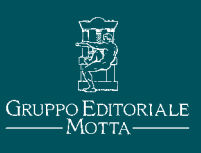